# Clave CUI

## "Generar nueva contraseña en caso de olvido o extravío."

| Dirección de Gestión de Tecnologías de la Información y la Comunicación | | Secretaría General |

| Universidad Nacional del Litoral | Santa Fe, Argentina | | 2022.-

### Instructivo:

#### Paso 1:

Ingresar a https://portalweb.unl.edu.ar y acceder con la Clave CUI vigente.

#### Paso 2:

En caso de que haya olvidado su contraseña , ingrese su DNI y presione la opción: "¿Olvidó su Contraseña?"

| CCESO CON CLAVE ÚN     | ICA DE ID | ENTIFICACIÓN)                       |  |
|------------------------|-----------|-------------------------------------|--|
| Tipo de documento      |           | Código de Verificación:             |  |
| DNI                    | ~         |                                     |  |
| Número                 |           |                                     |  |
| 27868641               |           | Ingrese los caracteres de la imagen |  |
| Contraseña             |           |                                     |  |
|                        |           | Ingresar                            |  |
| ¿Olvidó su Contraseña? |           |                                     |  |
|                        |           |                                     |  |

#### Paso 3:

Completar los campos solicitados y presione "Generar"

| Generar Contra | seña Nueva        |                                     |                          |
|----------------|-------------------|-------------------------------------|--------------------------|
|                | Tipo de documento | Código de verificación:             |                          |
|                | DNI               |                                     | 8 Enlaces útiles         |
|                | Número            | Ingrese los caracteres de la imagen | Sitio UNL<br>WebMail UNL |
|                | 27888641          | gg22qd                              | Ayuda PortalWeb          |
|                |                   |                                     | Ayuda Eventos            |

Cerrar

#### Paso 4:

Si el proceso de creación de contraseña se ha iniciado exitosamente el sistema enviará un mensaje a la cuenta de correo electrónico del usuario asociada a la CUI. En caso contrario se mostrará en pantalla un mensaje de error indicando la causa del problema.

| • La solicitud de CAMBIO de CONTRASEÑA se efectuó correctamente. | rsidad Nacional del litoral                                    |  |
|------------------------------------------------------------------|----------------------------------------------------------------|--|
| € La solicitud de CAMBIO de CONTRASEÑA se efectuó correctamente. |                                                                |  |
|                                                                  | La solicitud de CAMBIO de CONTRASEÑA se efectuó correctamente. |  |

#### Paso 5:

El usuario debe acceder a su correo personal, abrir el mensaje cuyo asunto es: "Cambio de Contraseña" y confirmar la solicitud haciendo click en el enlace de verificación contenido en el mensaje.

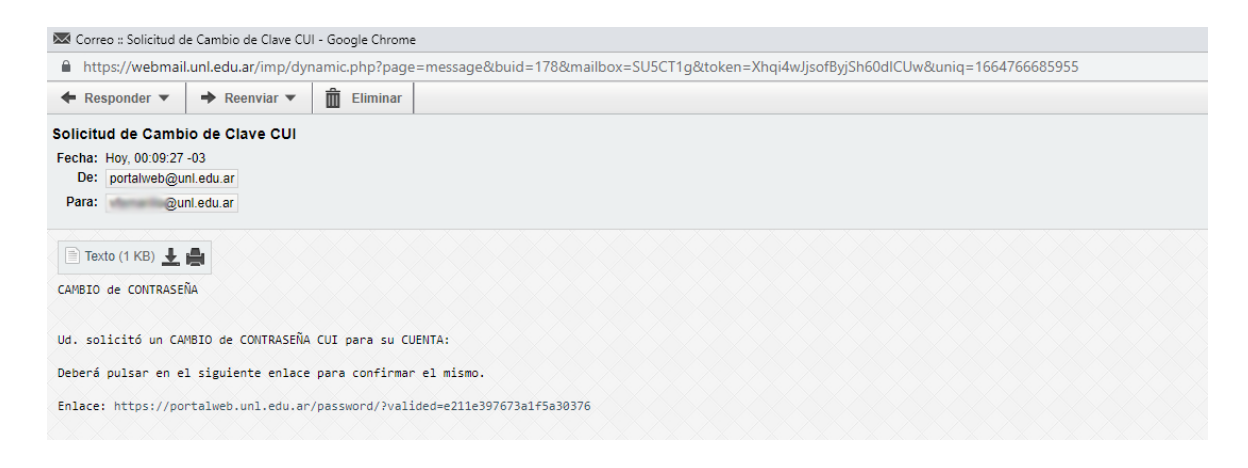

#### Paso 6:

Se abrirá una página que le indicará si se pudo realizar correctamente el cambio de contraseña o si existió algún problema, indicándole entonces el motivo del mismo. Recibirá en su correo personal la contraseña generada

| UNL | universidad nacional del litoral | Uster                                                                                                    | d no se ha identificado 💄 |
|-----|----------------------------------|----------------------------------------------------------------------------------------------------|---------------------------|
|     |                                  | El cambio de contraseña CUI se efectuó correctamente.<br>La nueva contraseña fue enviada a su Correo de UNL. |                           |
|     |                                  |                                                                                                    |                           |
|     |                                  |                                                                                                    |                           |

| 🐱 Correo :: Cambio de                                                           | Clave CUI - Google Cł         | nrome          | -                                                 |               | ×                  |
|---------------------------------------------------------------------------------|-------------------------------|----------------|---------------------------------------------------|---------------|--------------------|
| https://webmail                                                                 | l.unl.edu.ar/imp/dyr          | namic.php?page | =message&buid=179&mailbox=SU5CT1g&token=Xhqi4wJjs | sofByjSh6     | 50d                |
| ← Responder ▼                                                                   | ➡ Reenviar ▼                  | Eliminar       |                                                   |               | 0                  |
| Cambio de Clave C<br>Fecha: Hoy, 00:13:43<br>De: portalweb@u<br>Para: @u        | -03<br>nl.edu.ar<br>nl.edu.ar |                |                                                   | i≣ Ve<br>Ł Gu | r origen<br>Iardar |
| Texto (1 KB)<br>NUEVA CONTRASEÑA CU<br>Tipo y Número de D<br>Contraseña: LyazNB | UI<br>ocumento: DNI:<br>oI    |                |                                                   |               |                    |